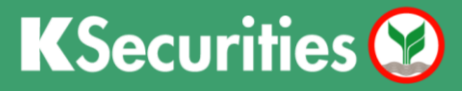

## ้วิธีการ<u>เพิ่ม</u>รหัสจ่ายที่รายการโปรดบน KPLUS

- 1. เข้าสู่ แอปพลิเคชัน KPLUS เลือก ธุรกรรม (Banking)
- 2. เลือก จ่ายบิล (Payment)

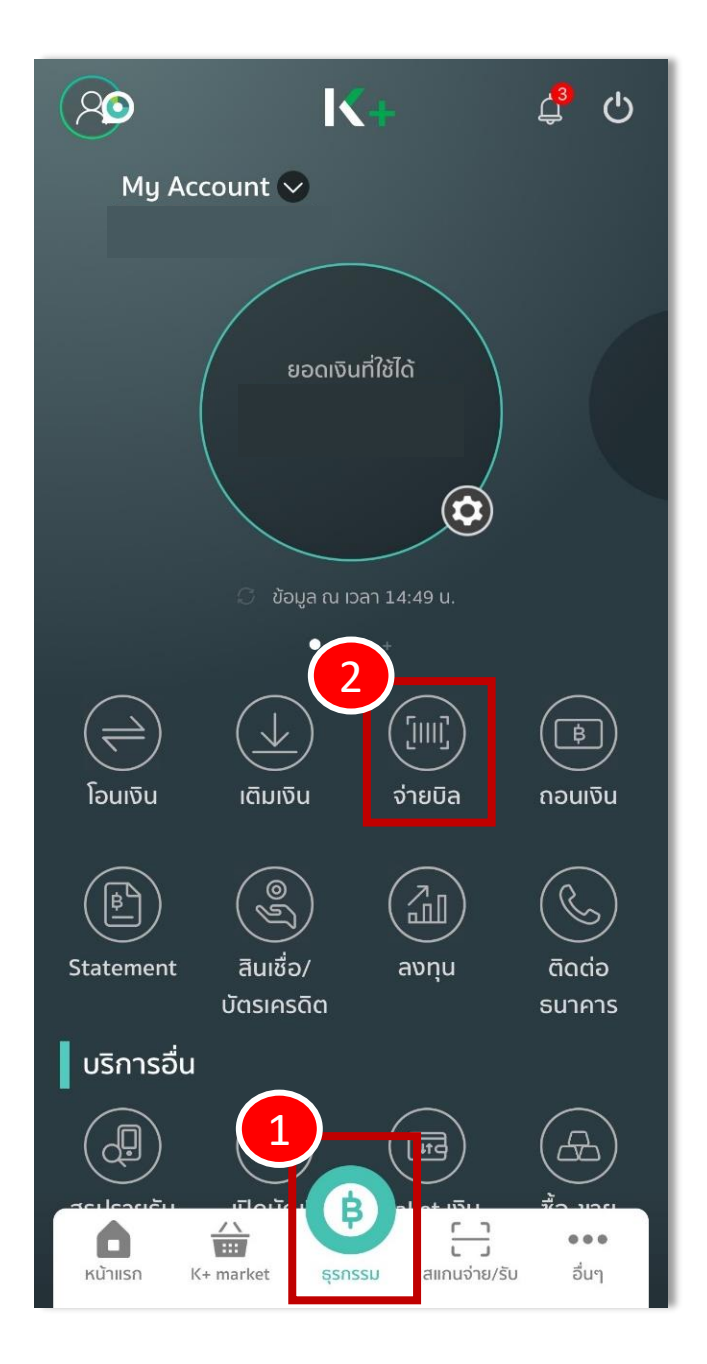

### KSecurities 🥸

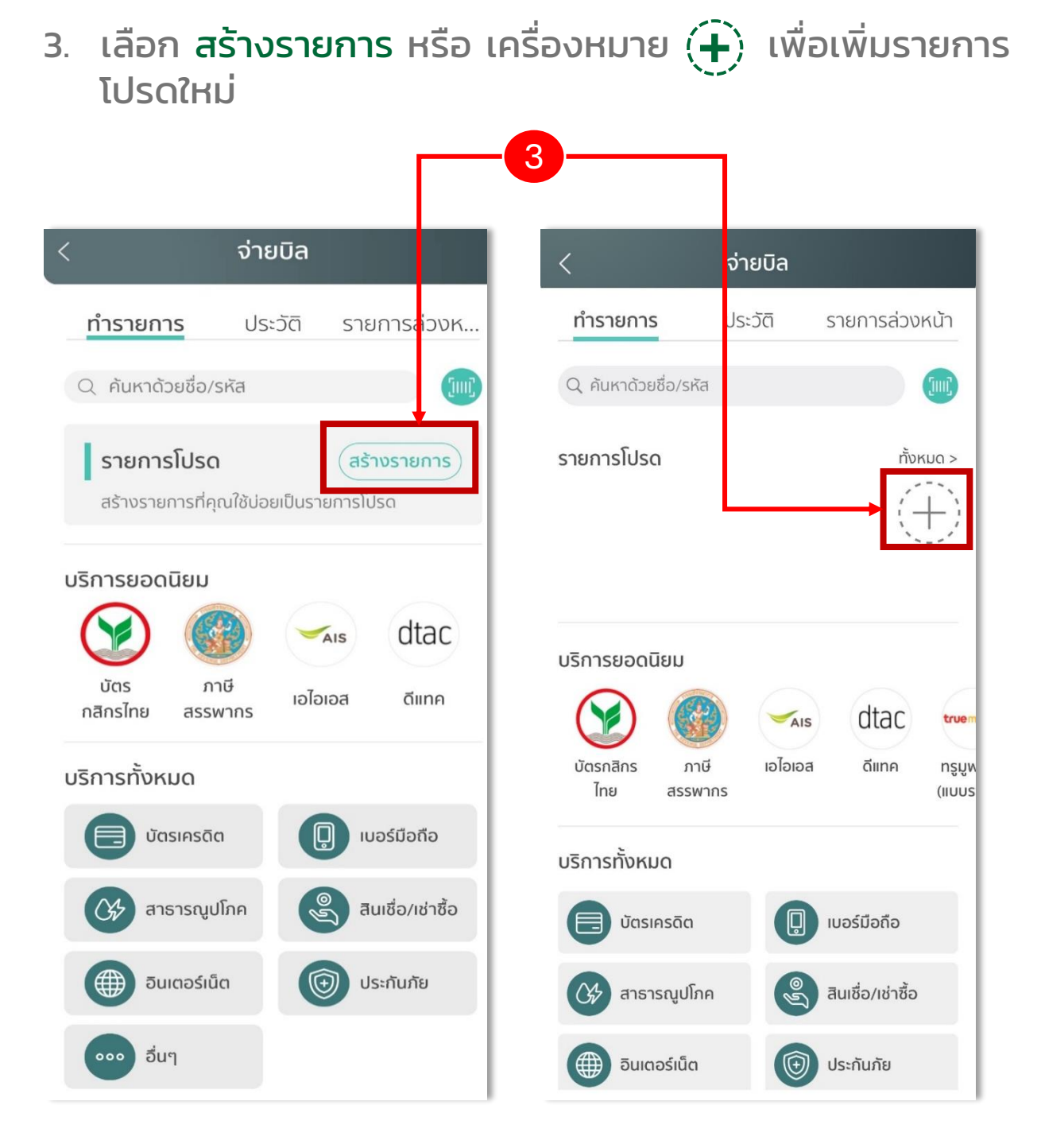

KSecurities 🤡

## 4. เลือก อื่นๆ (Other)

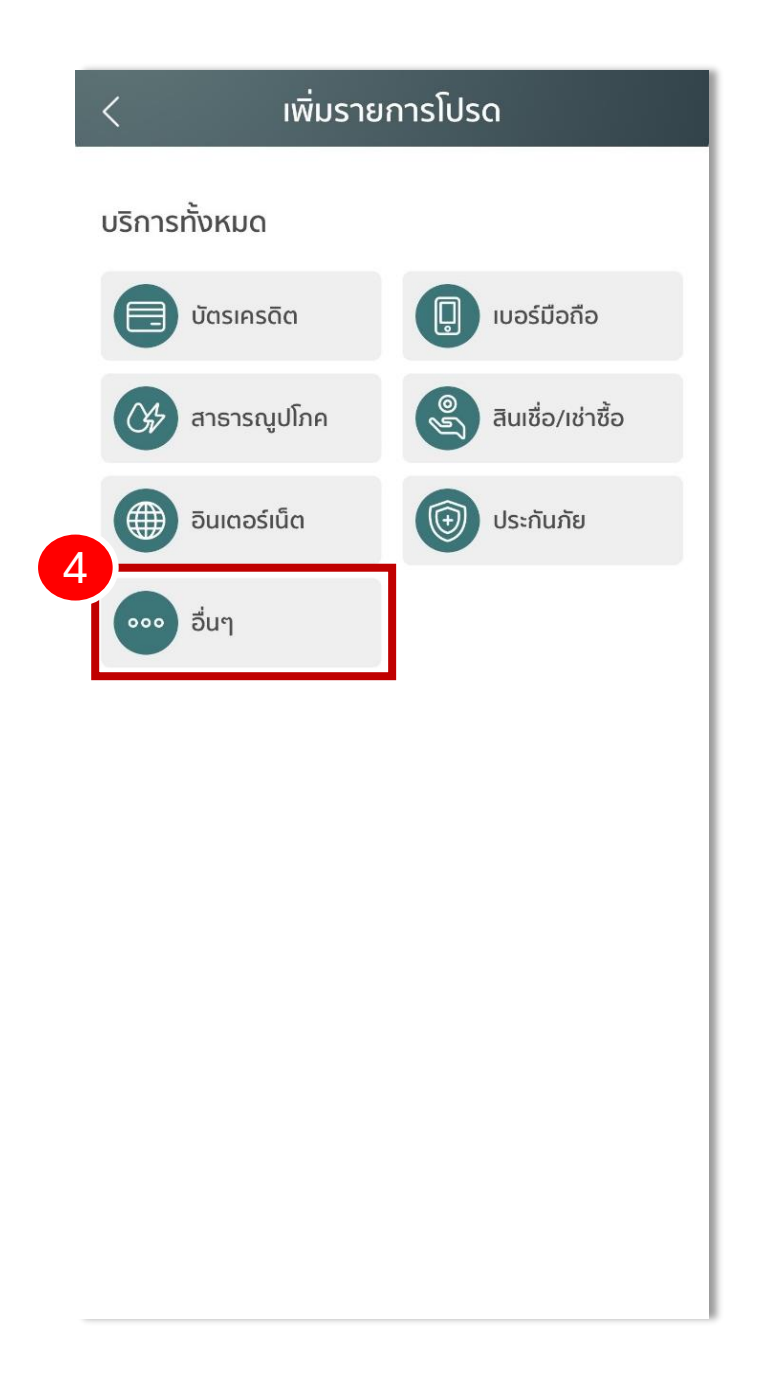

- 5. กรอก 98269 ในช่องค้นหา
- 6. เลือก หลักทรัพย์ กสิกรไทย-เพื่อลูกค้า

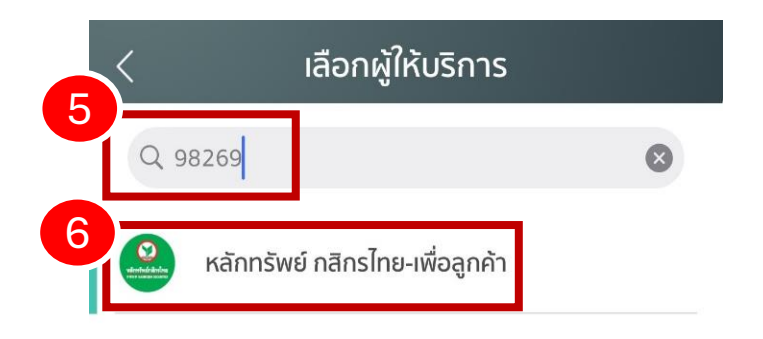

| 1   | 2 | 3 | 4 | 5   | 6   | 7 | 8 | 9   | 0            |
|-----|---|---|---|-----|-----|---|---|-----|--------------|
| -   | 1 | : | ; | (   | )   | ₿ | & | @   | "            |
| #+= |   | • | , |     | ?   | ! | , |     | $\bigotimes$ |
| ABC |   |   |   | spa | ace |   |   | don | ie           |

# 7. ระบุ เลขที่บัญชีซื้อขายหลักทรัพย์ (7 หลัก) ของท่าน 8. กรุณา ตั้งชื่อรายการโปรด และ กด ต่อไป

| < 1                                       | พิ่มรายการโปรด                                       |
|-------------------------------------------|------------------------------------------------------|
| จาก:                                      |                                                      |
|                                           | 🗘 ข้อมูล ณ เวลา 14:49 น.                             |
| ໄປຍັง: ວື່นໆ                              |                                                      |
| Kā                                        | กทรัพย์ กสิกรไทย-เพื่อลูกค้า 🗸                       |
|                                           | - Turl                                               |
| ไลขทบเ <u>ป</u> ชชอบ 19หลา                | 12M9                                                 |
|                                           |                                                      |
| รายละเอียดรายก                            | ารโปรด                                               |
| รายละเอียดรายก<br>8<br>ชื่อร              | <b>ารโปรด</b><br>ายการโปรด                           |
| รายละเอียกรายก<br>ชื่อร<br>เหตุ           | <b>ารโปรด</b><br>ายการโปรด<br><b>c</b>               |
| รายละเอียดรายก<br>ชื่อร<br>kse            | <b>ารโปรด</b><br>ายการโปรด<br>c<br>เพิ่มไปยังหน้าแรก |
| รายละเอียกรายก<br>ชื่อร<br>kse            | ารโปรด<br>ายการโปรด<br>c<br>เพิ่มไปยังหน้าแรก        |
| รายละเอียกรายก<br>ซื่อร<br>เช่นได้<br>kse | ารโปรด<br>ายการโปรด<br>c<br>เพิ่มไปยังหน้าแรก        |
| รายละเอียกรายก<br>ชื่อร<br>kse            | ารโปรด<br>ายการโปรด<br>c<br>เพิ่มไปยังหน้าแรก        |
| รายละเอียกรายก<br>ชื่อร<br>kse            | ารโปรด<br>ายการโปรด<br>c<br>เพิ่มไปยังหน้าแรก        |

#### KSecurities 😵

### 9. ตรวจสอบความถูกต้องของข้อมูล และ กด ยืนยัน จากนั้น ระบบ จะแสดงหน้า เพิ่มรายการโปรดสำเร็จ

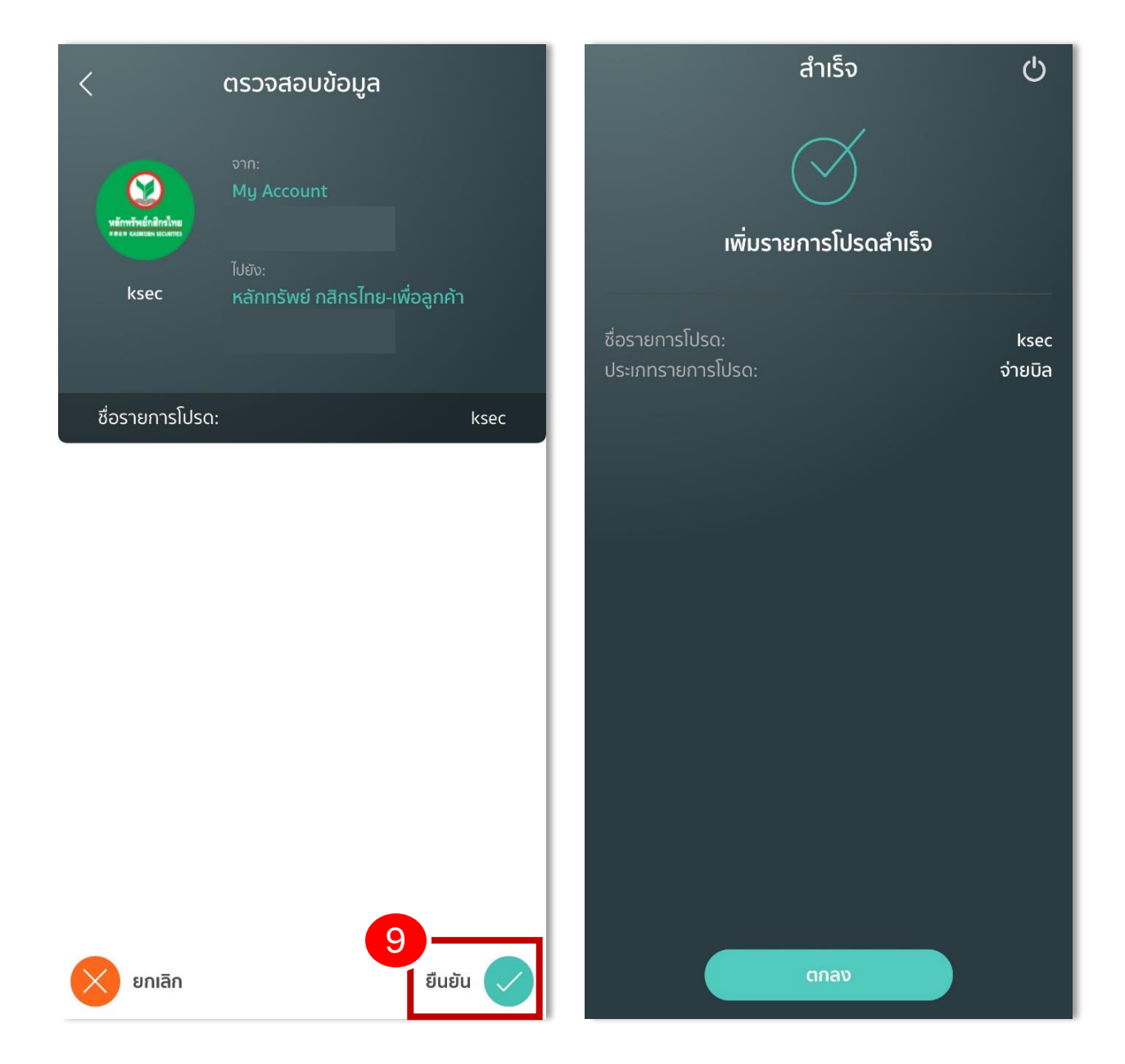